1° Entra no SigEleição (sistemas.ufs.br/sigeleicao) com o login e senha dos SIG´s(SIGAA, SIGRH, SIPAC). Após o acesso selecionar a opção Homologar Resultados das Eleições

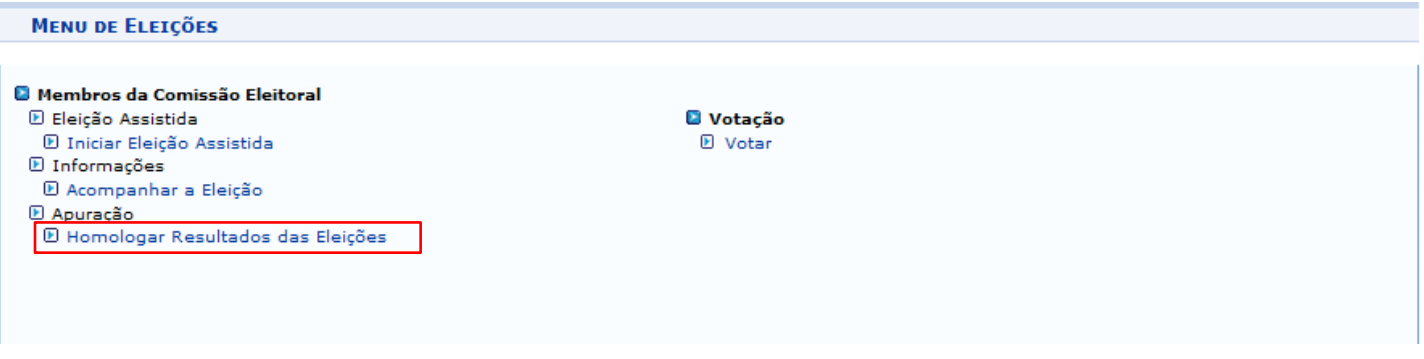

## 2° Seleciona a eleição que será divulgado o resultado

|                                |                      | 📄: Gerar Relatório d     | le Votos e Pub | licar os Resultados |                  |                    |
|--------------------------------|----------------------|--------------------------|----------------|---------------------|------------------|--------------------|
|                                |                      |                          | Filtros        |                     |                  |                    |
| Iníc                           | io: 🖈 03/05/2020     |                          |                | Fim: 🖈 03/07/2      | 2020             |                    |
|                                |                      |                          | Filtrar        |                     |                  |                    |
|                                |                      |                          |                |                     |                  |                    |
|                                |                      | LISTA DE EL              | eições Fina    | LIZADAS             |                  |                    |
| Denominação                    |                      |                          |                | Início              | Fim              | Limite de Exibição |
| Eleição para Escolha dos Repre | esentantes Discentes | do Colegiado do PPGA - 3 | 2020/2021      | 02/07/2020 00:00    | 02/07/2020 23:59 | 13/07/2020 23:59   |
|                                |                      |                          | Cancelar       |                     |                  |                    |

## 3° Clica na opção "Homologar e Publicar Resultado" da eleição escolhida

| STÃO ELEIÇÃO > HOMOLOGAR E PUBLICIZAR RESULTADO DAS ELEIÇÕES<br>A geração desse relatório publica os resultados da eleição para os eleitores.<br>Caso a eleição seja auditada será preciso informar a chave de auditoria para validar os resultados.<br>HOMOLOGANDO O RESULTADO DA ELEIÇÃO<br>Eleição: Eleição para Escolha dos Representantes Discentes do Colegiado do PPGA - 2020/2021<br>Início: 02/07/2020 às 00 Hora(s) e 00 Minuto(s)<br>Eleição: Eleição 23 Hora(s) e 50 Minuto(s) |
|----------------------------------------------------------------------------------------------------|
| A geração desse relatório publica os resultados da eleição para os eleitores.<br>Caso a eleição seja auditada será preciso informar a chave de auditoria para validar os resultados.<br>HOMOLOGANDO O RESULTADO DA ELEIÇÃO<br>Eleição: Eleição para Escolha dos Representantes Discentes do Colegiado do PPGA - 2020/2021<br>Início: 02/07/2020 às 00 Hora(s) e 00 Minuto(s)<br>Eim: 02/07/2020 às 23 Hora(c) e 59 Minuto(s)                                                               |
| A geração desse relatório publica os resultados da eleição para os eleitores.<br>Caso a eleição seja auditada será preciso informar a chave de auditoria para validar os resultados.<br>HOMOLOGANDO O RESULTADO DA ELEIÇÃO<br>Eleição: Eleição para Escolha dos Representantes Discentes do Colegiado do PPGA - 2020/2021<br>Início: 02/07/2020 às 00 Hora(s) e 00 Minuto(s)<br>Eim: 02/07/2020 às 23 Hora(c) e 59 Minuto(s)                                                               |
| Caso a eleição seja auditada será preciso informar a chave de auditoria para validar os resultados.   HOMOLOGANDO O RESULTADO DA ELEIÇÃO   Eleição: Eleição para Escolha dos Representantes Discentes do Colegiado do PPGA - 2020/2021   Início: 02/07/2020 às 00 Hora(s) e 00 Minuto(s)   Eim: 02/07/2020 às 23 Hora(s) e 56 Minuto(s)                                                                                                    |
| HOMOLOGANDO O RESULTADO DA ELEIÇÃO<br>Eleição: Eleição para Escolha dos Representantes Discentes do Colegiado do PPGA - 2020/2021<br>Início: 02/07/2020 às 00 Hora(s) e 00 Minuto(s)<br>Eim: 02/07/2020 às 23 Hora(s) e 55 Minuto(s)                                                                                                    |
| HOMOLOGANDO O RESULTADO DA ELEIÇÃO<br>Eleição: Eleição para Escolha dos Representantes Discentes do Colegiado do PPGA - 2020/2021<br>Início: 02/07/2020 às 00 Hora(s) e 00 Minuto(s)<br>Eim: 02/07/2020 às 23 Hora(s) e 55 Minuto(s)                                                                                                    |
| HOMOLOGANDO O RESULTADO DA ELEIÇÃO<br>Eleição: Eleição para Escolha dos Representantes Discentes do Colegiado do PPGA - 2020/2021<br>Início: 02/07/2020 às 00 Hora(s) e 00 Minuto(s)<br>Eim: 02/07/2020 às 23 Hora(s) e 55 Minuto(s)                                                                                                    |
| HOMOLOGANDO O RESULTADO DA ELEIÇÃO<br>Eleição: Eleição para Escolha dos Representantes Discentes do Colegiado do PPGA - 2020/2021<br>Início: 02/07/2020 às 00 Hora(s) e 00 Minuto(s)<br>Eim: 02/07/2020 às 23 Hora(s) e 55 Minuto(s)                                                                                                    |
| Eleição: Eleição para Escolha dos Representantes Discentes do Colegiado do PPGA - 2020/2021<br>Início: 02/07/2020 às 00 Hora(s) e 00 Minuto(s)<br>Eim: 02/07/2020 às 23 Hora(s) e 55 Minuto(s)                                                                                                    |
| Início: 02/07/2020 às 00 Hora(s) e 00 Minuto(s)                                                                                                    |
| Fim: $02/07/2020$ as 23 Hora(s) = 59 Minuto(s)                                                                                                    |
| 1 mil. 02/07/2020 as 25 mora(s) e 55 millioto(s)                                                                                                    |
| Estratégia de Apuração de Votos: TOTAL ABSOLUTO DE VOTOS                                                                                                    |
| Homologar e Publicar Resultado                                                                                                    |
|                                                                                                    |

4° Após dar o "OK" para divulgação do resultado, é exibida a mensagem abaixo e é disponibilizado um arquivo em PDF para download contendo o resultado da votação.

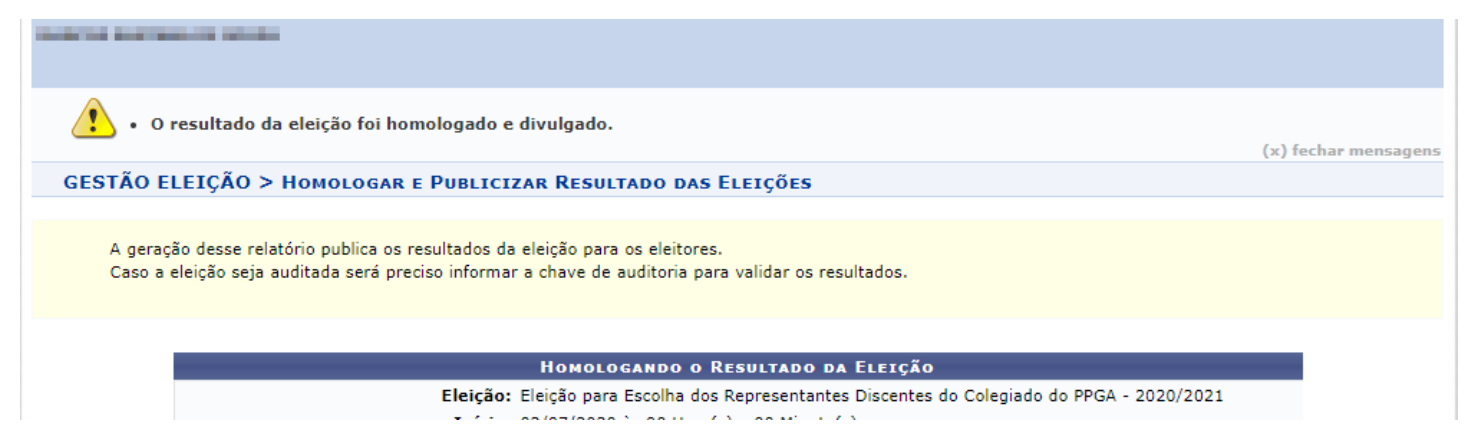